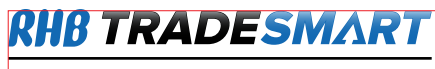

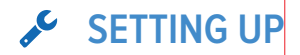

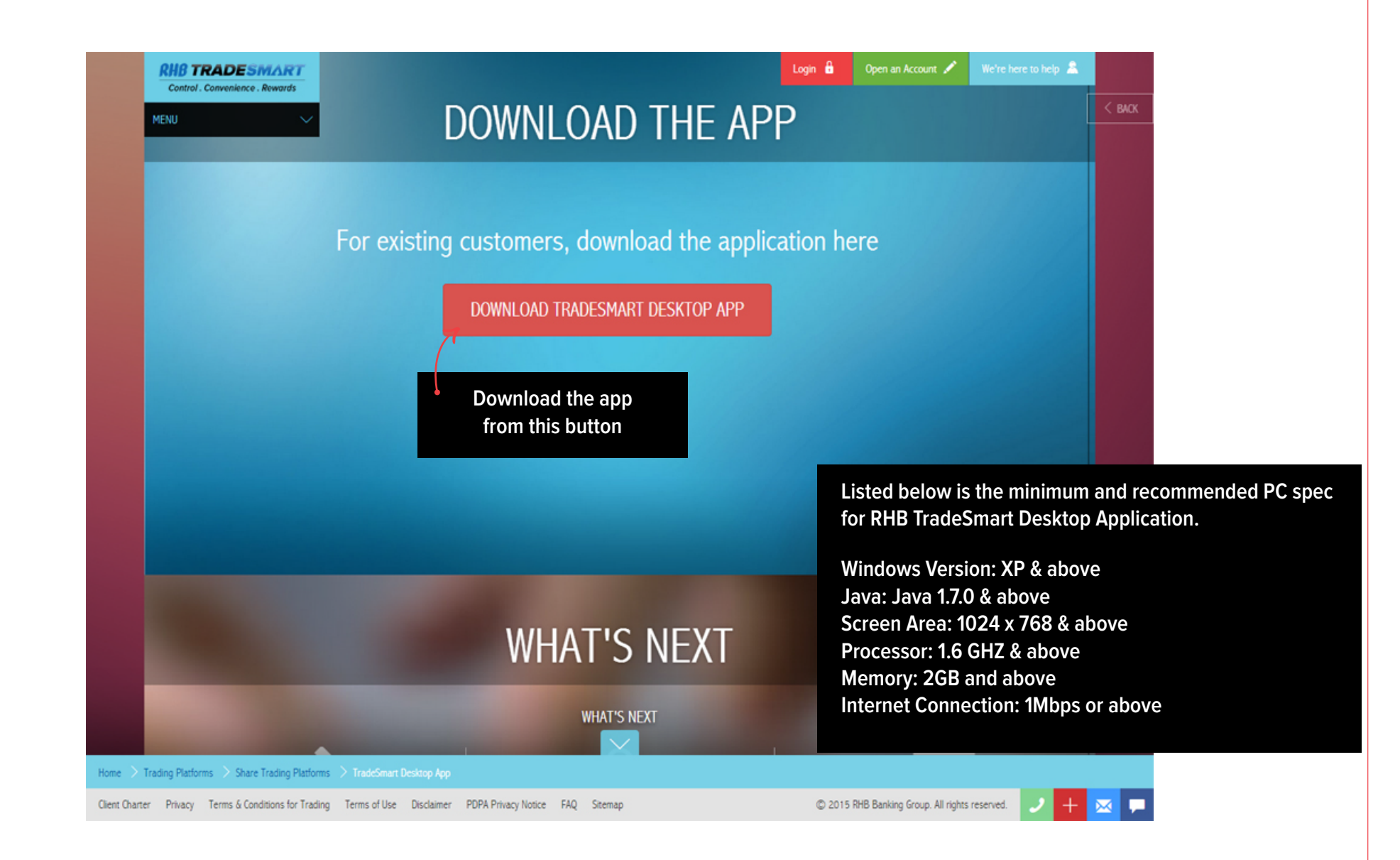

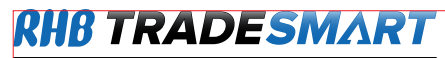

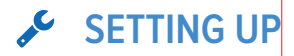

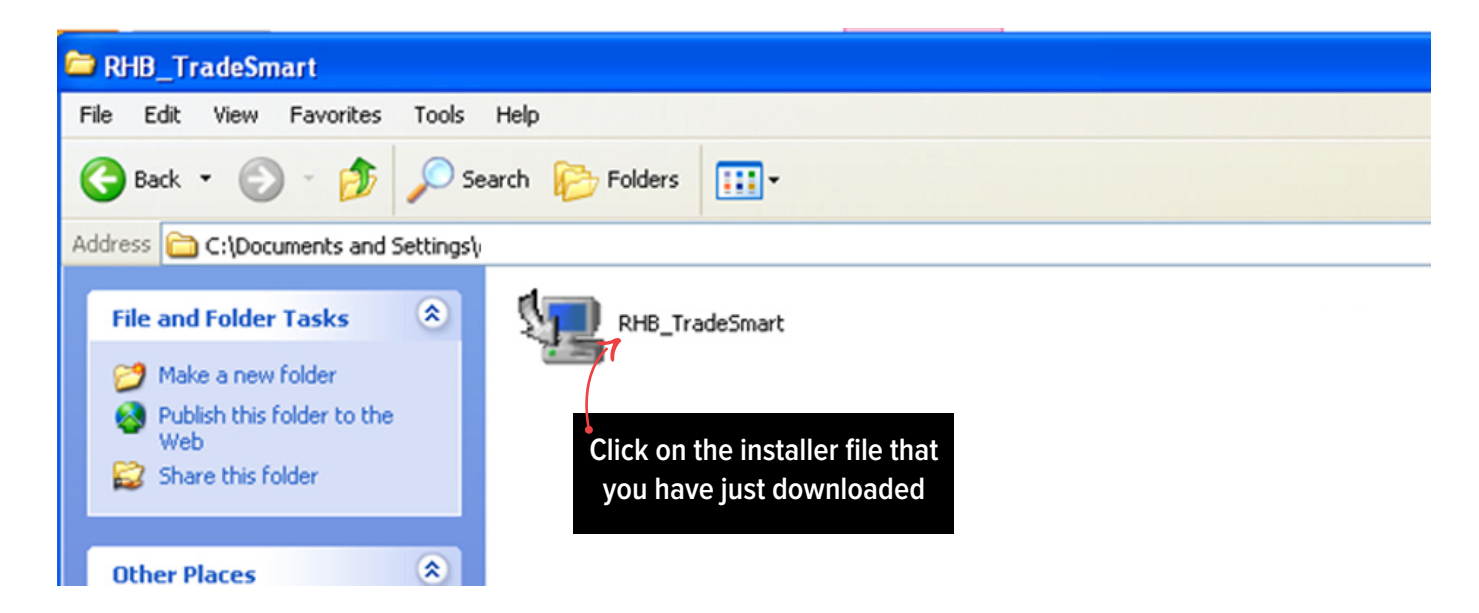

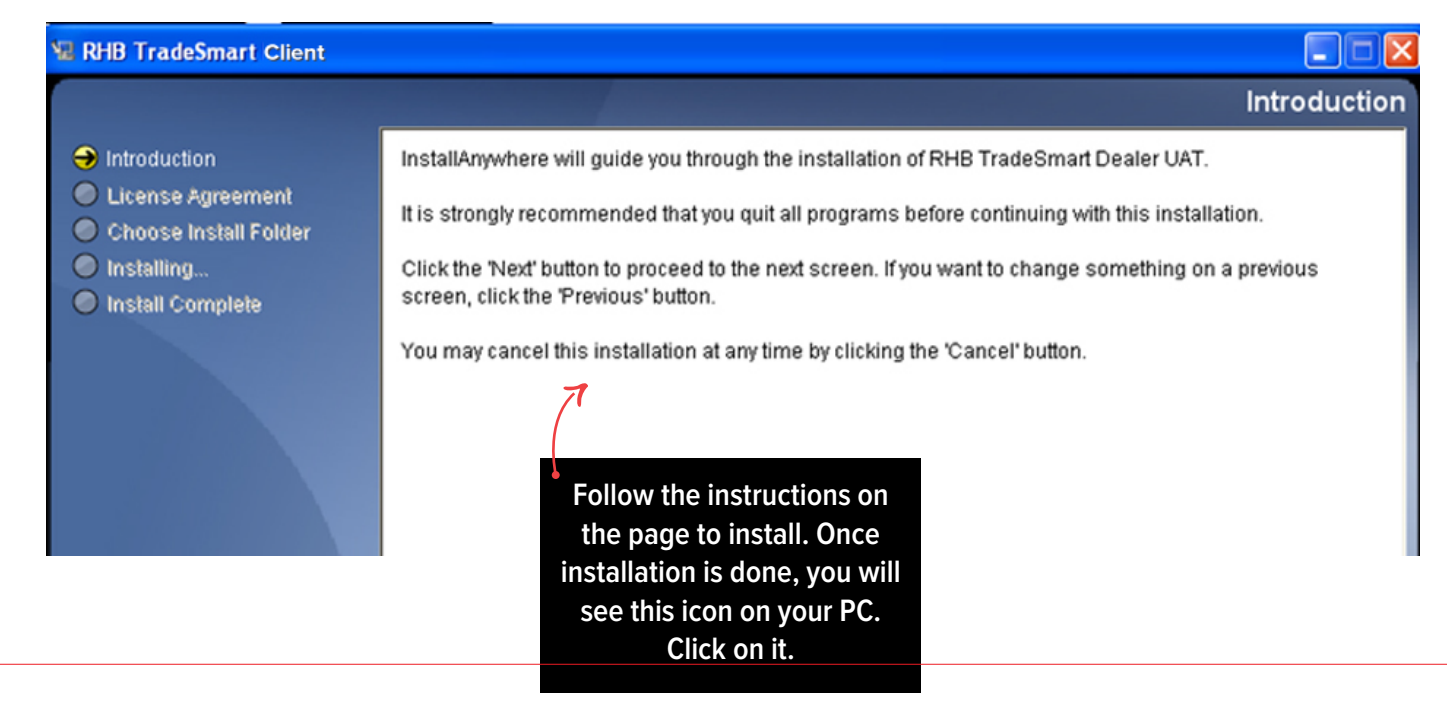

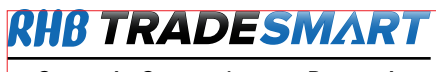

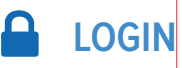

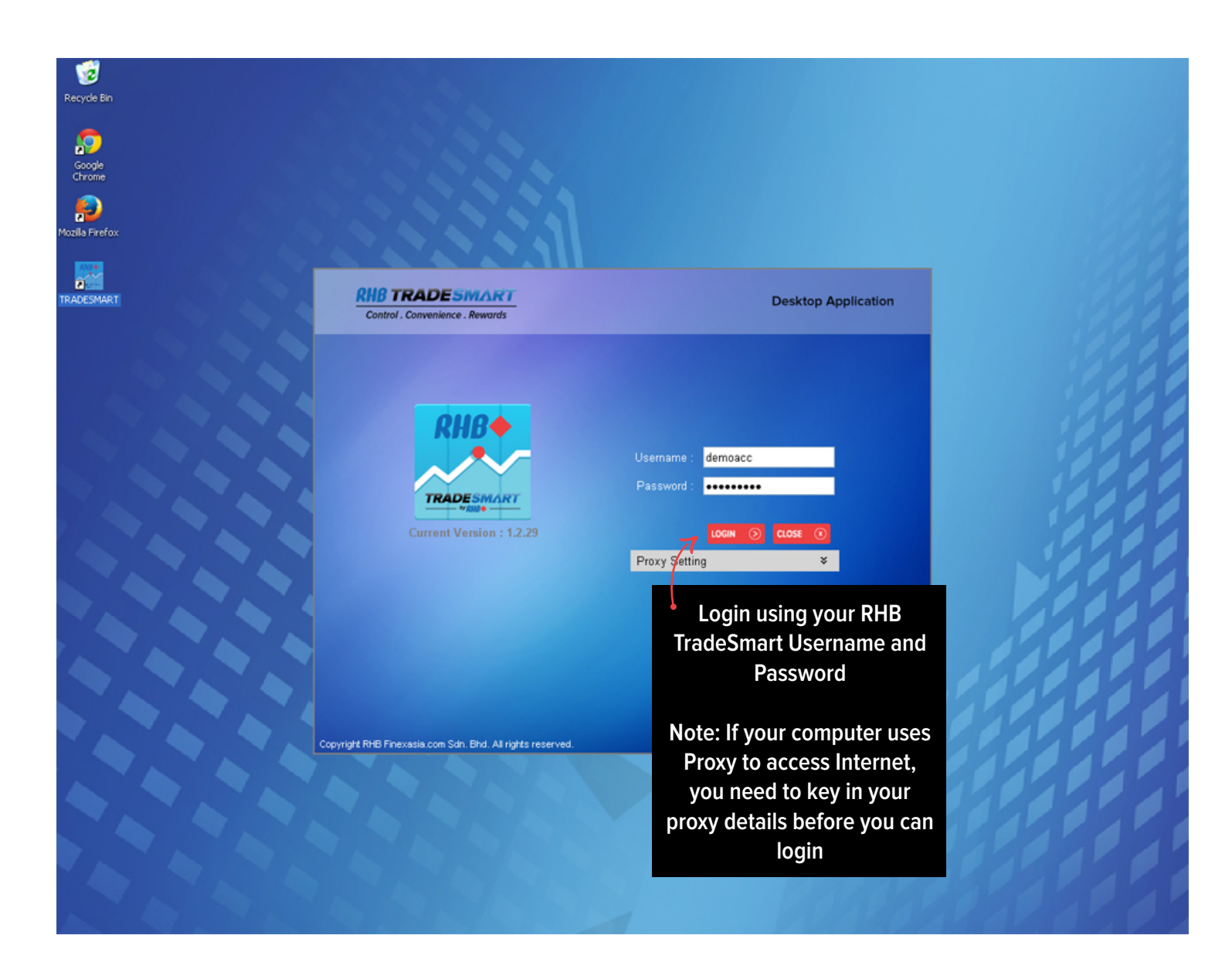

#### NAVIGATING RHB TRADESMART

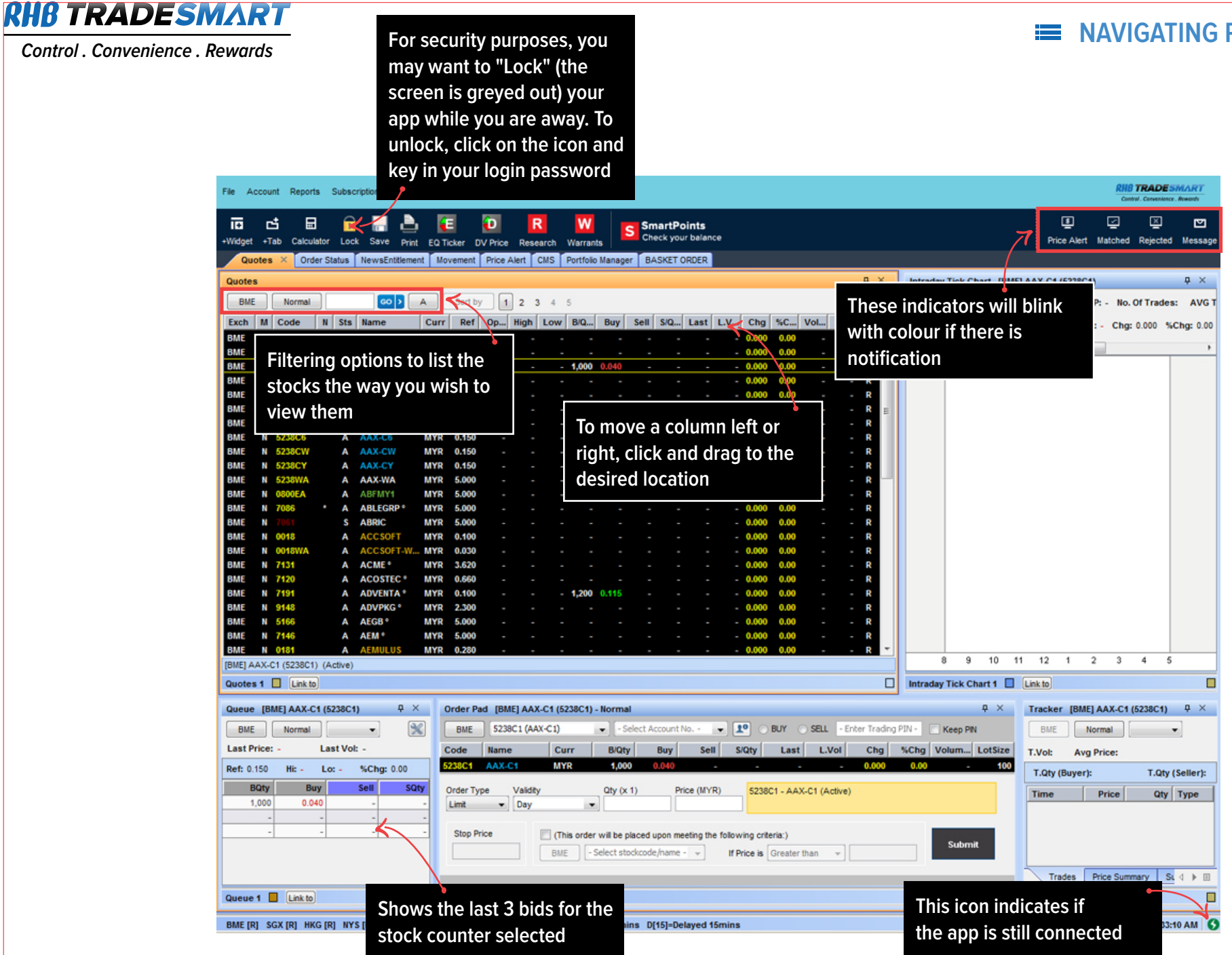

**RHB TRADESMART** 

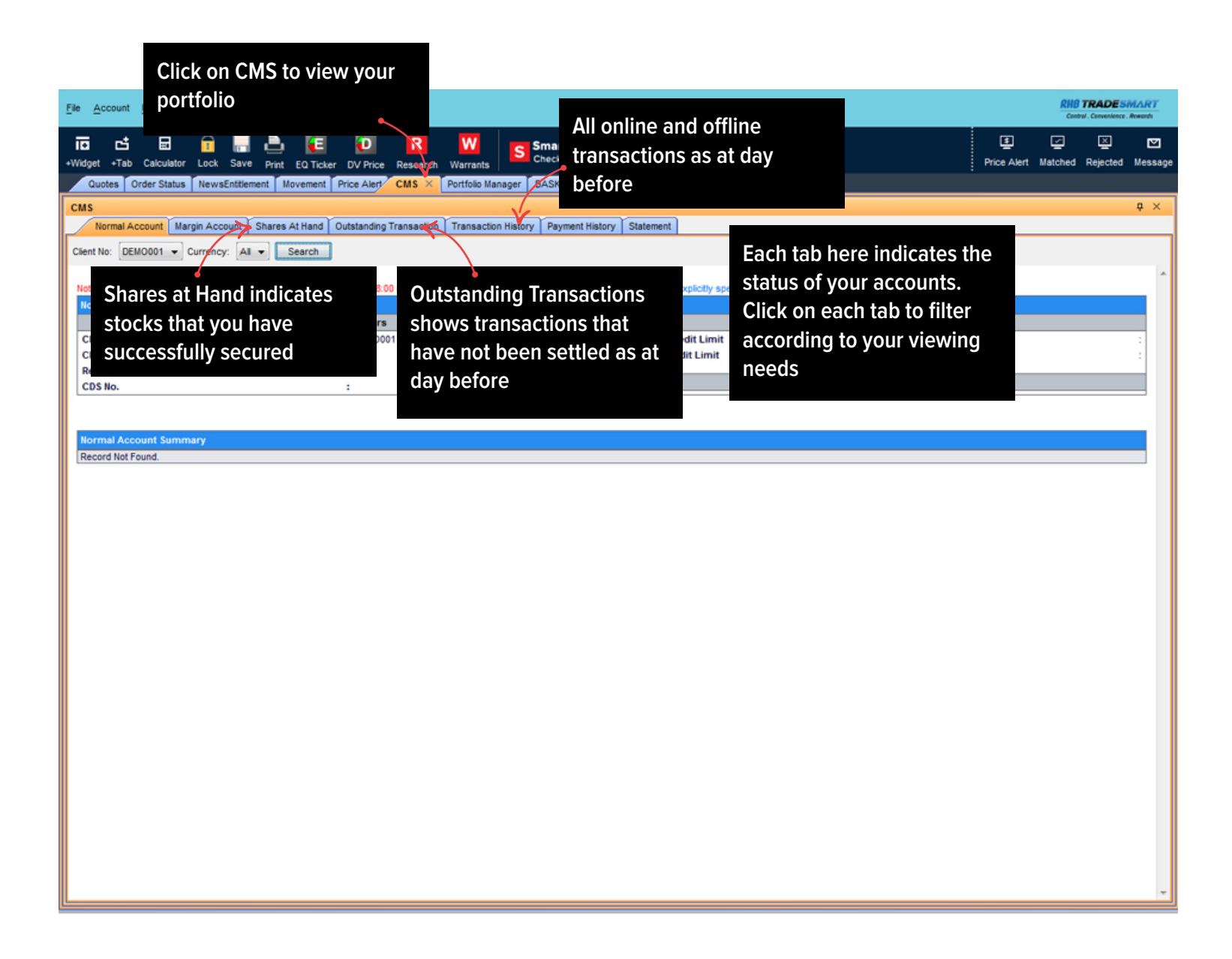

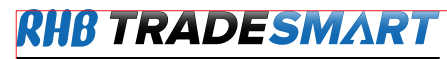

| File | Account Reports                                                             | 1 (<br>n | Click he<br>1ew tab | re to cr  | eate a      |         |                 |                         |                        |                        |   |                                                                  |                                                            |
|------|-----------------------------------------------------------------------------|----------|---------------------|-----------|-------------|---------|-----------------|-------------------------|------------------------|------------------------|---|------------------------------------------------------------------|------------------------------------------------------------|
|      | New Tab<br>Open Template                                                    |          | /e Print            | EQ Ticket | DV Price    | Researc | W<br>Warrants   | S SmartPo<br>Check your | <b>ints</b><br>balance |                        |   |                                                                  |                                                            |
|      | Update Template<br>Load Default Template<br>Save Template As<br>Preferences |          | ement 1             | Novement  | Price Alert | CMS P   | ortfolio Manage | r BASKET ORDER          | Double-o               | click to edit tab name | × | You can creat<br>here and cust<br>to your viewin<br>tab can have | e a new tab<br>omise the tab<br>Ig needs. Each<br>In to 20 |
|      | Screen Lock<br>System Log<br>Exit                                           | Alt+F4   | _                   |           |             |         |                 |                         |                        |                        |   | widgets.                                                         |                                                            |

**RHB TRADESMART** 

Control. Convenience. Rewards

details.

## CUSTOMISING YOUR PAGE

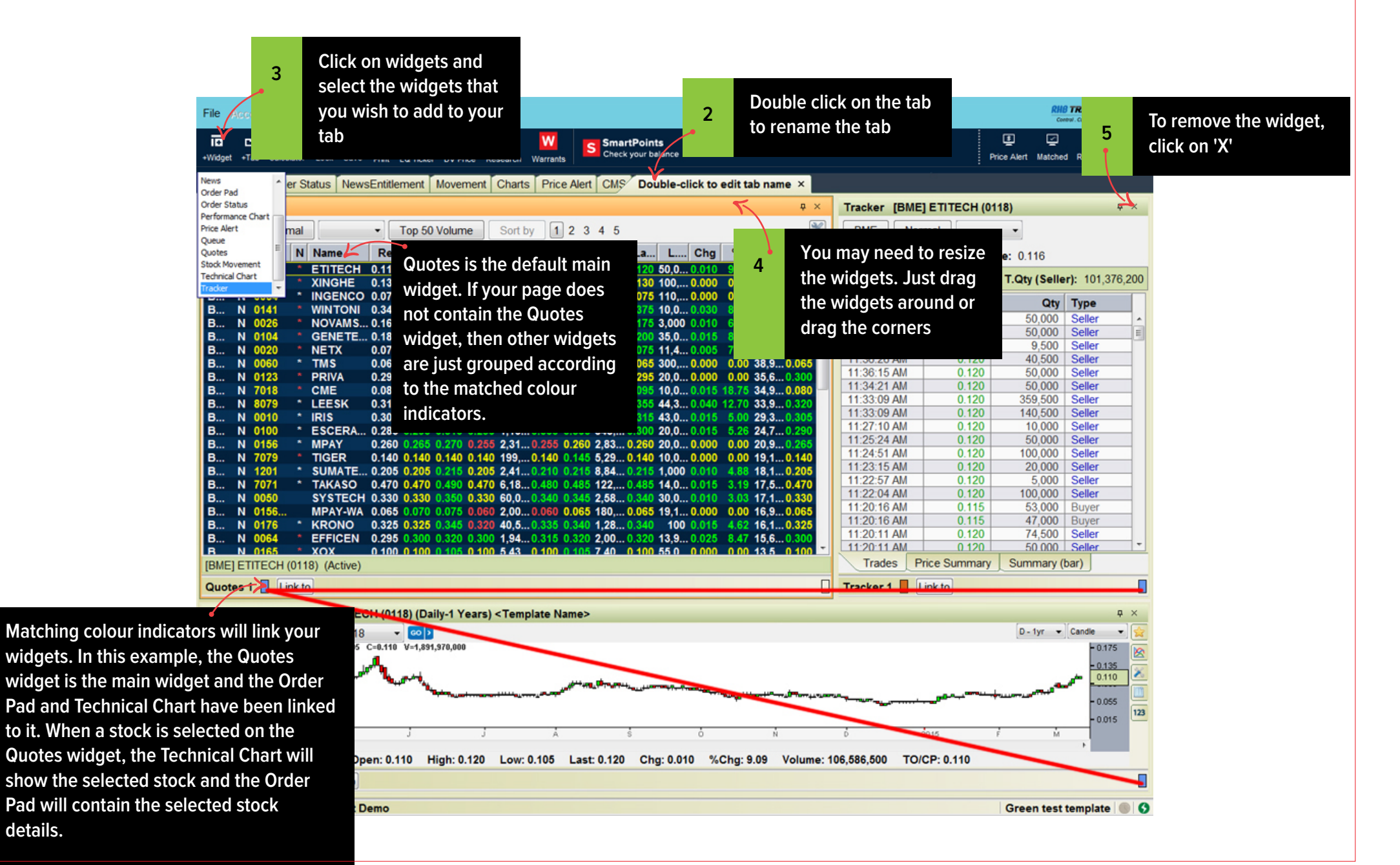

**RHB TRADESMART** 

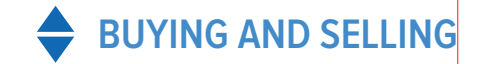

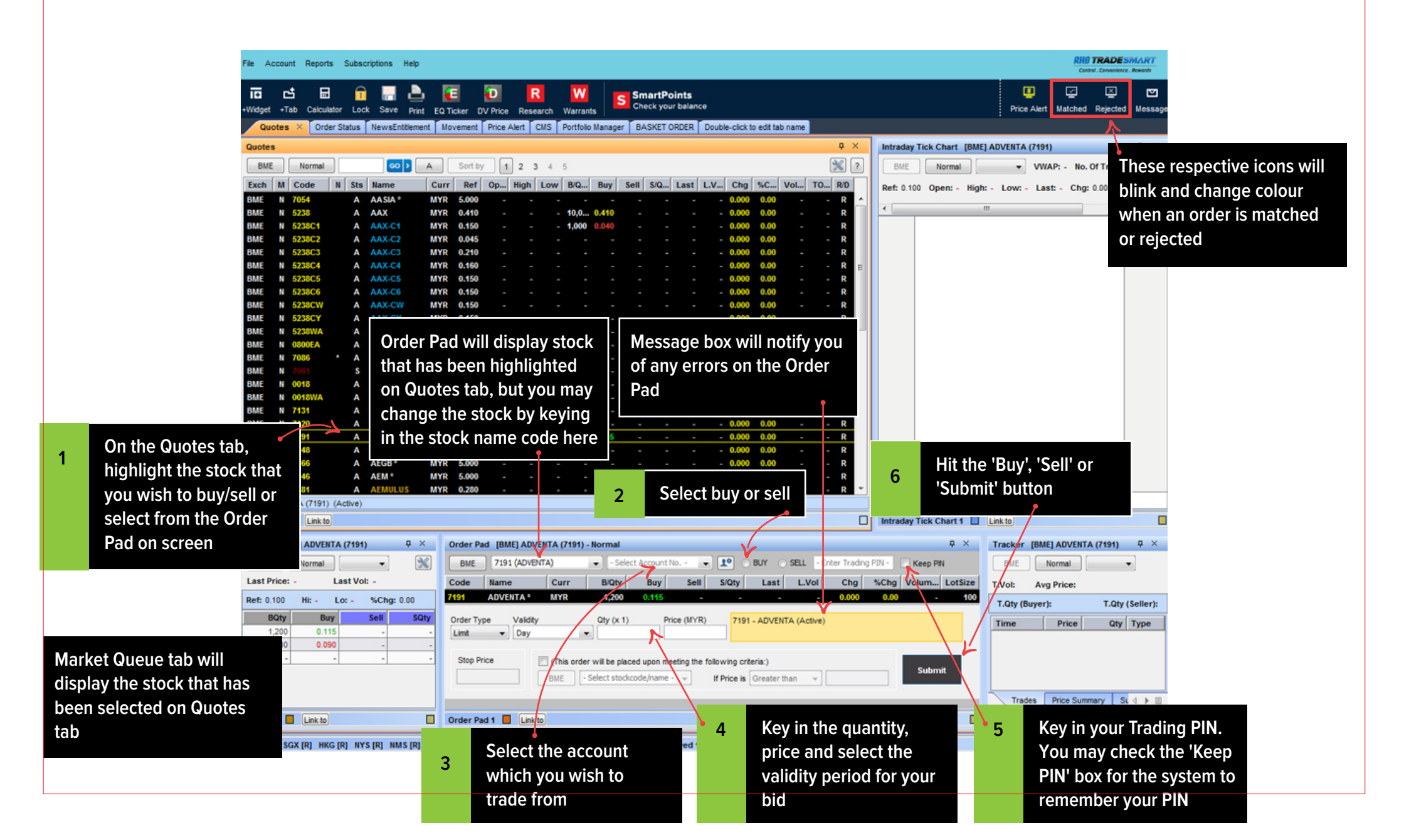

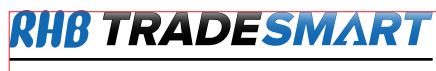

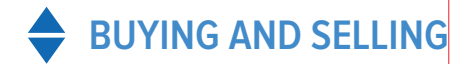

## Placing a Good-Till-Date (GTD) order

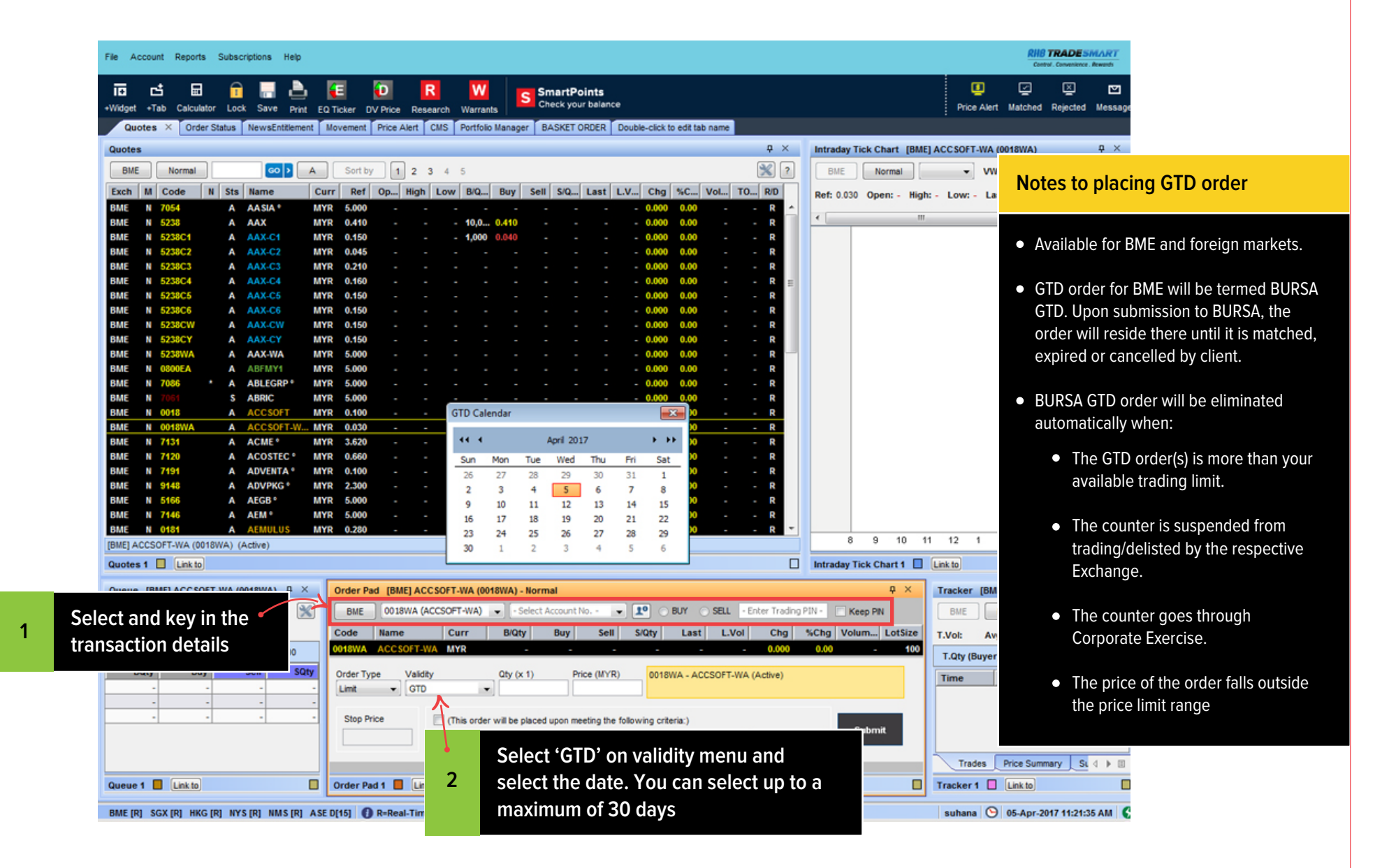

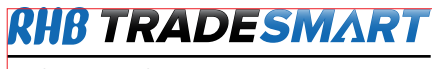

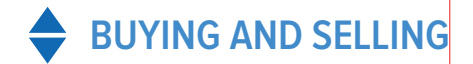

#### Placing a Conditional order

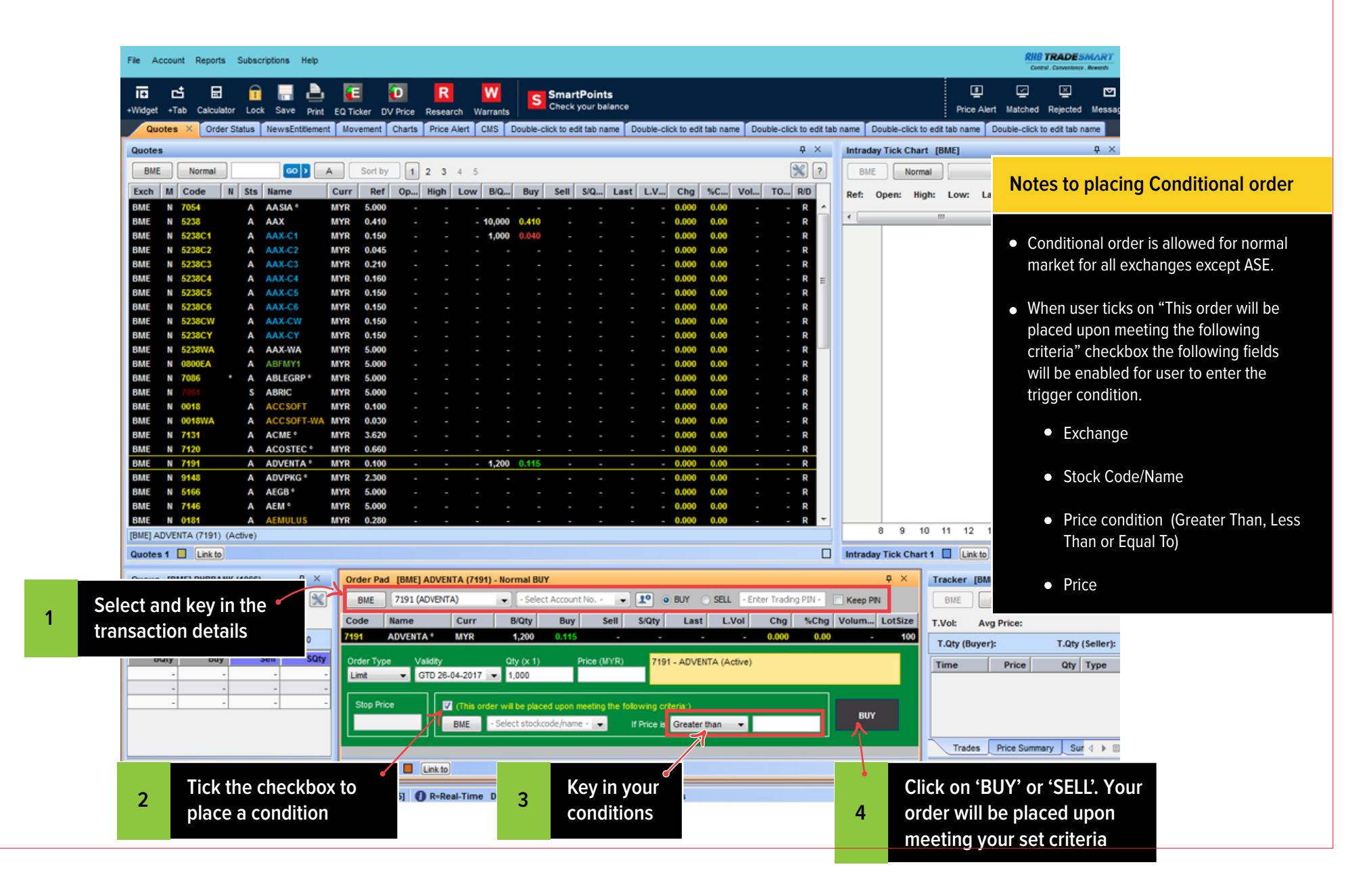

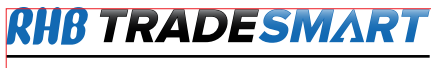

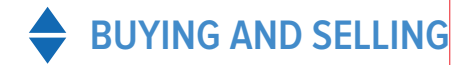

### Placing a Stop Limit order

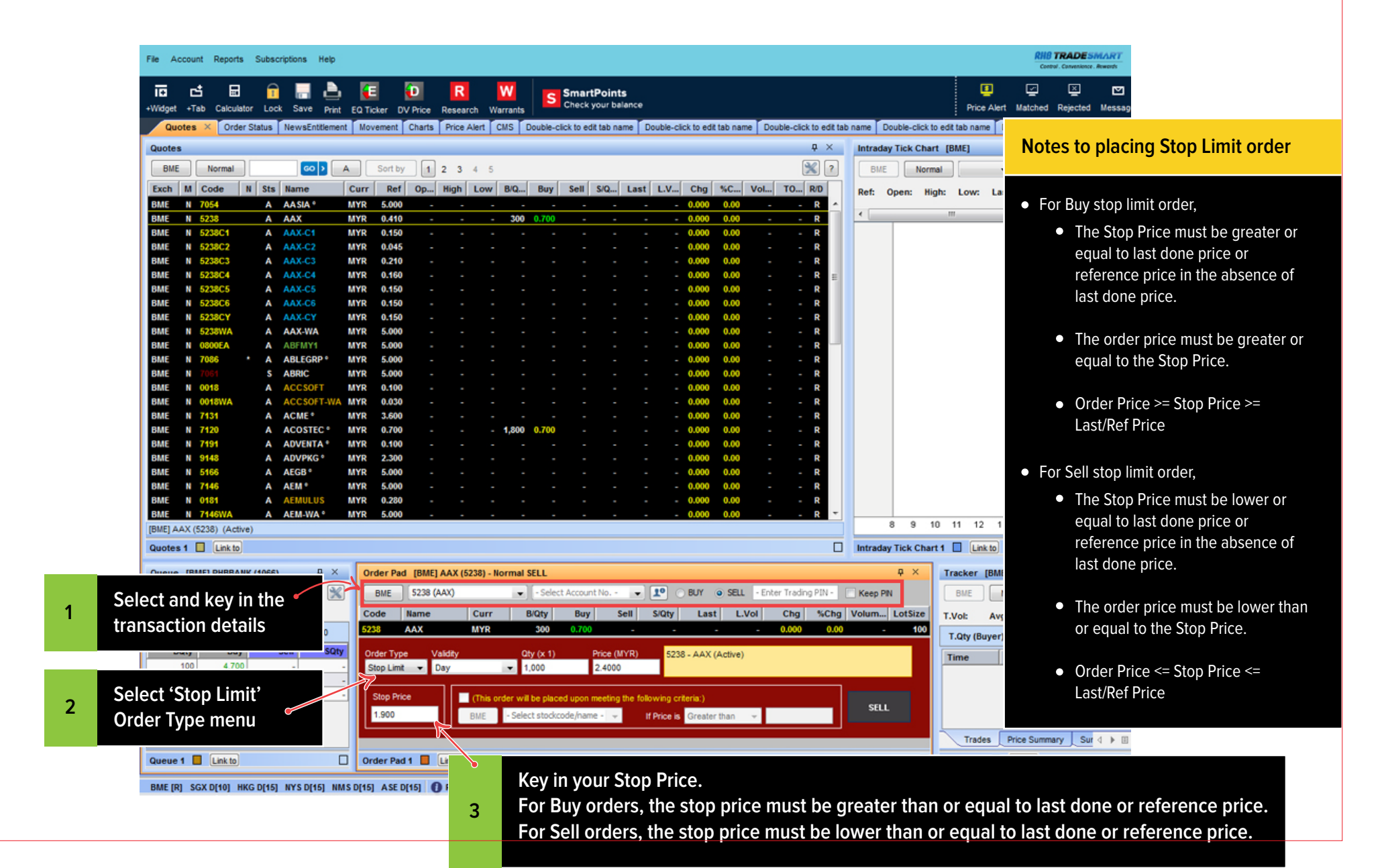

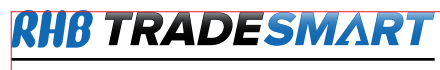

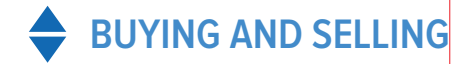

## **Basket Orders**

| File Account                                                                                                    | Creat<br>clickin                   | e a new ta<br>1g 'Tab' m              | ab by<br>ienu            |                                            | R M              | S                  | SmartPo     | <b>ints</b><br>r balance |                   |                           |              |                |
|----------------------------------------------------------------------------------------------------|------------------------------------|---------------------------------------|--------------------------|--------------------------------------------|------------------|--------------------|-------------|--------------------------|-------------------|---------------------------|--------------|----------------|
| Widget +1ab Calc  Basket Order  CMS Entitlement Indices Movement Intraday Tick Chart Live Trades News Order Pad | tatus NewsEnt<br>Edit Bask 2<br>me | tlement Mov<br>Click                  | Widget'                  | Price Rese<br>is Price Ale<br>and<br>Order | ription          | ble-click t        | o edit tab  | name ×                   |                   |                           |              |                |
| Performance Chart 🔻                                                                                             |                                    |                                       |                          |                                            |                  |                    |             |                          |                   |                           |              |                |
|                                                                                                    |                                    |                                       |                          |                                            |                  |                    |             |                          |                   |                           |              |                |
| Please note that all de                                                                                         | efined parameters                  | (e.g. maximum                         | tradable shar            | es, maximum (                              | cost, maximum pi | ice, etc.) c       | reated unde | er the Pre-Or            | der Alerts Settin | gs function will          | not apply to | basket orders. |
| Please note that all de                                                                                         | efined parameters Add Orde         | (e.g. maximum<br>r Edit O<br>Exchange | tradable shar<br>rder De | es, maximum o                              | cost, maximum pr | ice, etc.) c<br>rs | reated unde | er the Pre-Or            | der Alerts Settin | gs function will<br>Price | not apply to | basket orders. |

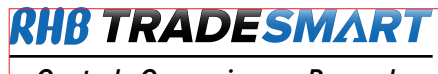

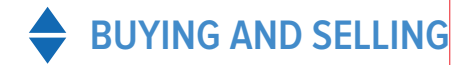

#### **Basket Orders**

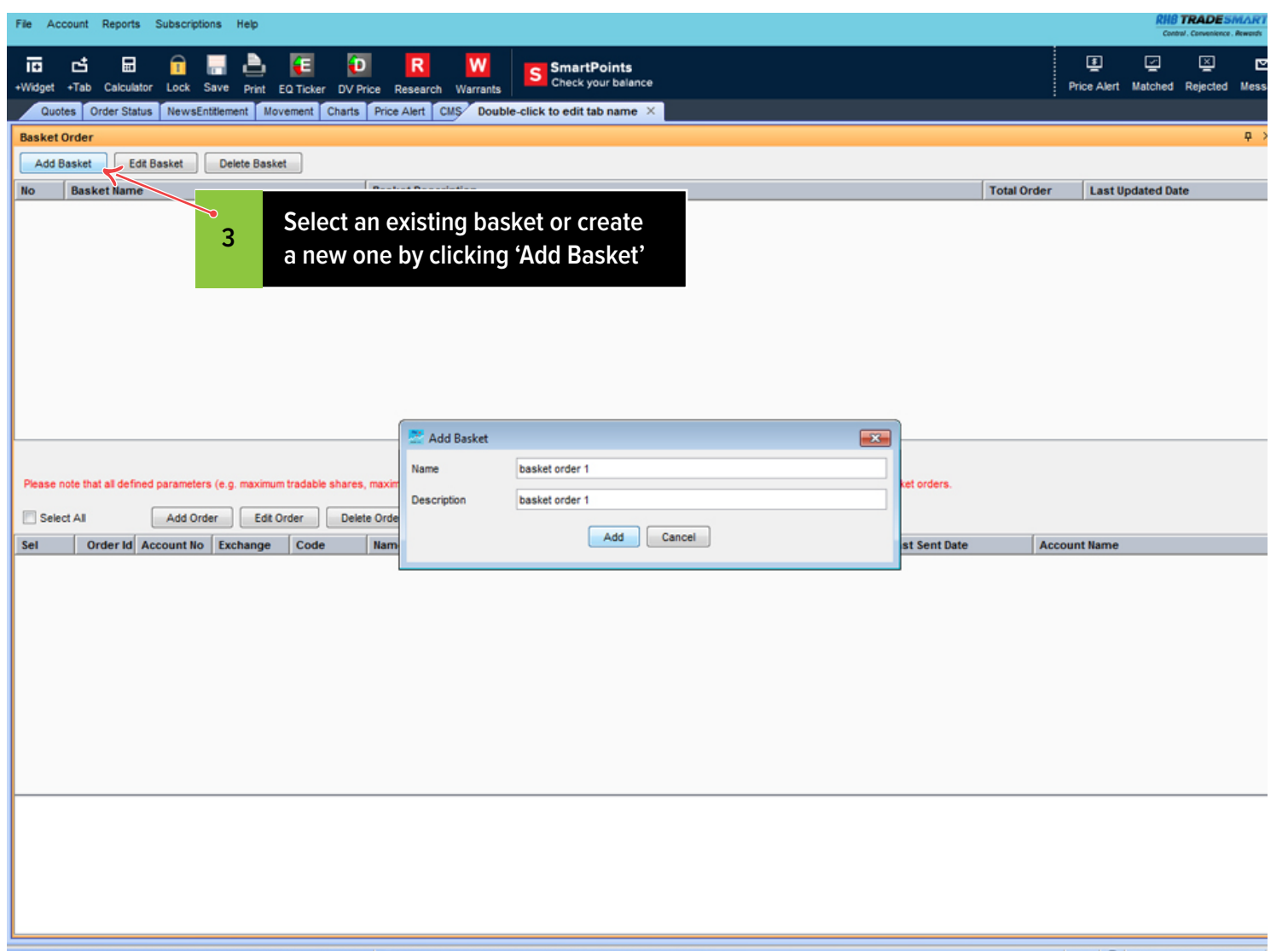

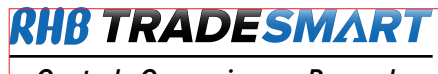

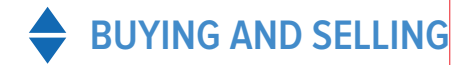

#### **Basket Orders**

| File Account Reports Subscriptions Help                                |                                                                            |                                                                                                    |                |             |             | RHB 1<br>Control | Convenience   | MART<br>Acwards |
|------------------------------------------------------------------------|----------------------------------------------------------------------------|----------------------------------------------------------------------------------------------------|----------------|-------------|-------------|------------------|---------------|-----------------|
| 📅 🖆 🖬 📅 🔚 🍋 🚺                                                          | ice Research Warrants                                                      | SmartPoints<br>Check your balance                                                                                                 |                |             | Price Alert | Matched          | ∑<br>Rejected | [편]<br>Messa    |
| Quotes Order Status NewsEntitlement Movement Charts                    | Price Alert CMS Double-clic                                                | k to edit tab name 🗡                                                                                                    |                |             |             |                  |               |                 |
| Basket Order                                                           |                                                                            |                                                                                                    |                |             |             |                  |               | φ×              |
| Add Basket Edit Basket Delete Basket                                   |                                                                            |                                                                                                    |                |             |             |                  |               |                 |
| No Basket Name                                                         | Basket Description                                                         |                                                                                                    |                | Total Order | Last        | pdated Date      | 8             |                 |
| V basket order 1                                                       | Add Order                                                                  |                                                                                                    |                |             | 0  12-04-;  | 2017 02:42:3     | 1 PM          |                 |
|                                                                        | Basket Name                                                                | basket order 1                                                                                                    |                |             |             |                  |               |                 |
|                                                                        | Account No.                                                                |                                                                                                    |                |             |             |                  |               |                 |
|                                                                        | Account Name                                                               |                                                                                                    |                |             |             |                  |               |                 |
|                                                                        | Exchange                                                                   | BME                                                                                                    |                |             |             |                  |               |                 |
|                                                                        | Stock Code                                                                 | [ • • • ]                                                                                                    |                |             |             |                  |               |                 |
|                                                                        | Stock Name                                                                 |                                                                                                    |                |             |             |                  |               |                 |
|                                                                        | Order Type                                                                 | Limit                                                                                                    |                |             |             |                  |               |                 |
| basket order 1 - basket order 1                                        | Validity                                                                   | Day                                                                                                    |                |             |             |                  |               |                 |
| Please note that all defined parameters (e.g. maximum tradable shares, | maximum<br>Buy/Sell                                                        | BUY                                                                                                    | asket orders.  |             |             |                  |               |                 |
| Select All Add Order Edit Order Delete                                 | e Order Quantity (x1)                                                      |                                                                                                    |                |             |             |                  |               |                 |
| Sel Order Id A count No Exchange Code                                  | Name Price ()                                                              |                                                                                                    | Last Sent Date | Ac          | count Name  |                  |               |                 |
|                                                                        | Please note that all defini<br>maximum price, etc.) cre-<br>basket orders. | ed parameters (e.g. maximum tradable shares, maximum cost,<br>sted under the Pre-Order Alerts Settings function will not apply to |                |             |             |                  |               |                 |
| Click 'Add Order' t                                                    | o proceed to add                                                           | 1                                                                                                    |                |             |             |                  |               |                 |
| your orders to the                                                     | basket. Please                                                             |                                                                                                    |                |             |             |                  |               |                 |
| 4 noto that you can                                                    | kov in a maximu                                                            | ~                                                                                                    |                |             |             |                  |               |                 |
|                                                                        | key ill a maximu                                                           | Add Cases                                                                                                    |                |             |             |                  |               |                 |
| of 5 orders in one                                                     | basket                                                                     | Add Cancel                                                                                                    |                |             |             |                  |               |                 |
|                                                                        |                                                                            |                                                                                                    |                |             |             |                  |               |                 |
|                                                                        |                                                                            |                                                                                                    |                |             |             |                  |               |                 |
|                                                                        |                                                                            |                                                                                                    |                |             |             |                  |               |                 |
|                                                                        |                                                                            |                                                                                                    |                |             |             |                  |               |                 |
|                                                                        |                                                                            |                                                                                                    |                |             |             |                  |               |                 |
|                                                                        |                                                                            |                                                                                                    |                |             |             |                  |               |                 |

BME [R] SGX D[10] HKG D[15] NYS D[15] NMS D[15] ASE D[15] 1 R=Real-Time D[10]=Delayed 10mins D[15]=Delayed 15mins

ABC 🕒 12-Apr-2017 02:42:36 PM

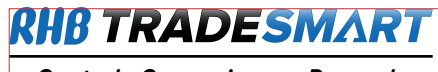

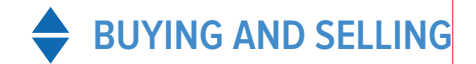

#### **Basket Orders**

| File A        | ccount P                 | Reports    | Subscription       | is Help       |            |          |                 |           |              |                      |                     |            |             |                        |             |                  | RH           | TRADES | MART<br>Awerts     |
|---------------|--------------------------|------------|--------------------|---------------|------------|----------|-----------------|-----------|--------------|----------------------|---------------------|------------|-------------|------------------------|-------------|------------------|--------------|--------|--------------------|
| I€<br>+Widget | rtab (                   | Calculat   | or Lock Se         | IVE Print E   | Q Ticker   | DV Pric  | R<br>e Research | Warrants  | S C          | martP<br>heck yo     | oints<br>ur balance |            |             |                        |             | U<br>Price Alert | 교<br>Matched |        | <b>⊡</b><br>Messag |
| - Contraction |                          | der oran   |                    |               |            | 1007101  |                 | one manay | of origin    | LT OND               |                     |            |             |                        |             |                  |              |        |                    |
| Add           | Add Basket Delete Basket |            |                    |               |            |          |                 |           |              |                      |                     |            |             |                        |             |                  |              |        |                    |
| No            | Baske                    | t Name     |                    |               |            |          | Rasket Descrip  | otion     |              |                      |                     |            |             |                        | Total Order | Last             | Indated D    | ate    |                    |
|               | basket                   | 2          |                    |               |            |          | asket order 2   | JUON      |              |                      |                     |            |             |                        | Total order | 1 11-04-         | 2017 02:43   | 23 PM  |                    |
|               | basket                   | 1          |                    |               |            | t        | asket order 1   |           |              |                      |                     |            |             |                        |             | 6 11-04-         | 2017 02:39   | :08 PM |                    |
| basket        | 1 - baske<br>note that   | et order 1 | I<br>ed parameters | (e.g. maximum | tradable s | hares, n | naximum cost, m | aximum    | Confirmation | on On B<br>Trading I | atch Order          | Submission | vil not ap  | uply to basket orders. |             |                  |              |        |                    |
| Sel           | ect All                  |            | Add Orde           | r Edit Or     | rder       | Delete   | Order Su        | ibmit Ord |              | _1                   |                     | ( (        |             |                        |             |                  |              |        |                    |
| Sel           | Ord                      | derid      | Account No         | Exchange      | Code       |          | Name            | _         | Last B       | IS                   | Туре                | Qty (x1)   | Price Valid | lity Last Sent Date    | Aci         | ount Name        |              |        |                    |
| 7             | -                        | 575 0      | 00310030           | BME           | 1066       |          | PINEAPP         | _         | 5.0 B        | 1                    | Limit               | 5000000    | 2.09 Day    | 31-03-2017 02:29       | 09 PM LEV   |                  | 0<br>0       |        |                    |
|               |                          | 604        | 200404040          | BME           | 7099WB     |          | ATTA-WB         |           | - B          | /                    | Limit               | 1000       | Day         | 51-05-2017 02.25.      | CO PM LOC   | 1 000000         | 9            |        |                    |
| 1             |                          | 603 0      | 000484548          | BME           | 9997WB     | 1        | PENSONI-WB      |           |              |                      |                     |            |             |                        | LOC         | I XXXXXXX        | G            |        |                    |
|               |                          | 602 0      | DEMO001            | BME           | 1155       | 1        | MAYBANK         |           | •            |                      | ~ .                 |            |             | • • •                  | GTS         | Demo Accou       | int          |        |                    |
|               |                          | 601 0      | DEMO001            | BME           | 1155       | 1        | MAYBANK         |           |              |                      | Sele                | ct the ord | ders that y | 'ou wish to            | GTS         | Demo Accou       | int          |        |                    |
|               |                          |            |                    |               |            |          |                 |           | 5            |                      | send                | . click or | · Submit (  | Order'. kev i          | n           |                  |              |        |                    |
|               |                          |            |                    |               |            |          |                 |           |              |                      | your                | Trading    | Pin and cl  | ick 'Confirm           | ,           |                  |              |        |                    |
|               |                          |            |                    |               |            |          |                 |           |              |                      |                     |            |             |                        |             |                  |              |        |                    |
|               |                          |            |                    |               |            |          |                 |           |              |                      |                     |            |             |                        |             |                  |              |        |                    |
|               |                          |            |                    |               |            |          |                 |           |              |                      |                     |            |             |                        |             |                  |              |        |                    |

suhana 🕒 12-Apr-2017 02:54:41 PM 🕻

## CHECK AND AMEND YOUR ORDER

## Viewing your order details

| <u>F</u> ile | Account Rep | orts Subscripti | ons Hel    |                 |             |               |                    |                       |            |             |              |       |        |        |               |             | Control.  | Convenience . Rewards |
|--------------|-------------|-----------------|------------|-----------------|-------------|---------------|--------------------|-----------------------|------------|-------------|--------------|-------|--------|--------|---------------|-------------|-----------|-----------------------|
| +Widg        | et +Tab Cal | culator Lpck    | Save Pr    | Selec           | t 'Orde     | r Stat        | us' tab<br>arrants | SmartPo<br>Check your | Filt       | er your v   | viewing      |       |        |        | ŗ             | Trice Alert | Matched R | iejected Mess         |
|              | uotes Order | Status × N      | ewsEntitle | ment Movement   | Price Alert | CMS Po        | ortfolio Mana      | iger BASKET C         | opt        | ions acc    | ording       | y     | _      |        |               |             |           |                       |
| Orde         | r Status    |                 |            |                 |             |               |                    |                       |            |             |              |       |        |        |               |             |           | <b>4</b> >            |
| ( ALL        | xchange -   | Today           | - AIM      | arket 👻 All Ac  | count -     | All Type      | ▼ AII SI           | ock All Buy/Sel       | ✓ All Stat | tus 👻 All ( | Channel -    | Detai |        | ?      |               |             |           |                       |
| To           | tal: 11     | Today           | 6          | ompleted: 2     | Cance       | lled Rejec    | ted: 0             | linmatched: 0         |            |             |              | ア     |        |        |               |             |           |                       |
|              |             | 11-04-2017      |            |                 | Curree      | incurrence of |                    | onnateried. o         |            |             |              |       | -      |        |               | . –         |           |                       |
| Evel         | Date        | 10-04-2017      |            | Name            | Market      | 215           | Type               | Validity              | Drice      | Statue      | Origi        | Cane  | Ma     | - I    | Click o       | n 'Det      | tails' to | view 📲                |
| BME          | 12-04-2017  | 07-04-2017      | 65         | 99 AEON         | Normal      | B             | Limit              | Day                   | MYR5.000   | N MARKET    | 100          | 0     | - Ma   | 5      | transad       | tion d      | details*  |                       |
| BME          | 12-04-2017  | 09:00 0004845   | 48 52      | 35 KLCC         | Normal      | в             | Limit              | Day                   | MYR5.000   | COMPLETED   | 1.000        | 0     | 1      |        | uanoat        |             |           |                       |
| BME          | 12-04-2017  | 08:59 0004845   | 48 52      | 35 KLCC         | Normal      | s             | Limit              | Day                   | MYR5.000   | COMPLETED   | <b>A</b> 000 | 0     | 1,000  | 0      | 12-04-2017 0. | . 552160    | 15        |                       |
| BME          | 12-04-2017  | 08:57 0004845   | 8 71       | 20 ACOSTEC      | Normal      | в             | Limit              | Day                   | MYR0.700   | IN MARKET   | 1,000        | 0     | 0      | 1,000  | 12-04-2017 0. | . 552158    | 14        |                       |
| BME          | 11-04-2017  | 05:41 0004845   | 43 52      | 38 AAX          | Odd Lot     | в             | Limit              | Day                   | MYR0.400   | IN MARKET   | 57           | 0     | 0      | 57     | 12-04-2017 0. | . 552141    | 63234006  | 3                     |
| BME          | 11-04-2017  | 05:39 0004845   | 48 10      | 15 AMBANK       | Normal      | В             | Limit              | Day                   | MYR4.500   | IN MARKET   | 00           | 0     | 0      | 100    | 12-04-2017 0. | . 552140    | 63234005  | 1                     |
| BME          | 11-04-2017  | 05:39 0004845   | 48 10      | 66 RHBBANK      | Normal      | в             | Limit              | Day                   | MYR4.690   | IN MARKET   | 100          | 0     | 0      | 100    | 12-04-2017 0. | . 552139    | 63234004  | 4                     |
| BME          | 11-04-2017  | 05:11 0004845   | 48 10      | 66 RHBBANK      | Normal      | в             | Limit              | GTD (28-04-2017)      | MYR4.700   | IN MARKET   | 100          | 0     | 0      | 100    | 28-04-2017 0. | . 552138    | 63234003  | 5                     |
| SGX          | 10-04-2017  | 02:09 0003100   | 30 55      | 9 SIA Engineeri | Normal      | в             | Limit              | GTD (21-04-2017)      | SGD2.310   | IN MARKET   | 1,000        | 0     | 0      | 1,000  | 21-04-2017 0. | . 552050    | 0000105.  |                       |
| BME          | 30-03-2017  | 03:47 0002845   | 06 52      | 58 BIMB         | Normal      | в             | Limit              | GTD (13-04-2017)      | MYR4.960   | IN MARKET   | 600          | -500  | 0      | 1,100  | 13-04-2017 0. | . 551638    | 3380      |                       |
| BME          | 29-03-2017  | 02:31 0003100   | 31 70      | 96 GPA          | Normal      | В             | .imit              | GTD (28-04-2017)      | MYR0.110   | C. RECEIVED | 1,000        | 0     | 0      | 1,000  | 28-04-2017 0. | 551402      |           |                       |
|              |             |                 |            |                 |             |               |                    |                       |            |             |              |       |        |        |               |             |           |                       |
|              |             |                 |            |                 |             |               |                    |                       |            |             |              |       |        |        |               |             |           |                       |
|              |             |                 | -          |                 |             |               | 7                  |                       |            |             |              | 7     |        |        |               |             |           |                       |
|              |             | To view         | your       | GTD Orde        | rs,         | T             | o view             | your Stop Li          | mit        |             | Offline      | orde  | rs ke  | ved i  | 1 by          |             |           |                       |
|              |             | use this        | filtor     |                 |             |               | rdore              | ,                     |            |             | vour d       | ممامة | مالاند |        |               |             |           |                       |
|              |             | use uns         | miler      |                 |             | 0             | ruers,             | use this line         |            |             | your u       | ediel | WIII L | e      |               |             |           |                       |
|              |             |                 |            |                 |             |               |                    |                       |            |             | display      | /ed w | ithin  | this I | ist           |             |           |                       |
|              |             |                 |            |                 |             |               |                    |                       |            |             |              |       |        |        |               |             |           |                       |
|              |             |                 |            |                 |             |               |                    |                       |            |             |              |       |        |        |               |             |           |                       |
|              |             |                 |            |                 |             |               |                    |                       |            |             |              |       |        |        |               |             |           |                       |

\*Note:

- Copy: Copy all previous details keyed-in to the Order Pad
- Buy: Buy the selected stock again at another price
- Sell: Sell the selected stock
- Amend: Amend the order if it is unmatched
- Cancel: Cancel the order if it is unmatched
- Details: Shows detailed information of the order including time and date of each status change

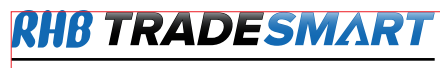

## ✓ CHECK AND AMEND YOUR ORDER

# Viewing your order details

| Account Reports      | Subscriptions Help     |                       |                                              |                                           |                                       | 2           | RH      | TRADES     | MART<br>Assards |
|----------------------|------------------------|-----------------------|----------------------------------------------|-------------------------------------------|---------------------------------------|-------------|---------|------------|-----------------|
|                      | 💼 🔚 눹                  | <b>€ €</b>            | R W SmartPoints                              |                                           |                                       | ₽           | 2       | ×          |                 |
| idget +Tab Calculato | or Lock Save Print E   | Q Ticker DV Price R   | Research Warrants Check your balance         | •                                         |                                       | Price Alert | Matched | Rejected   | Messag          |
| Quotes Order Stat    | tus × NewsEntitlement  | Movement Price Aler   | rt CMS Portfolio Manager BASKET ORDER        |                                           |                                       |             |         |            |                 |
| rder Status          |                        |                       |                                              |                                           |                                       |             |         |            | φ×              |
|                      | dav 💌 🕹 Market         | · All Account         |                                              | · All Status                              | T Detail Cancel 92 2                  |             |         |            |                 |
| Tataba Or            |                        |                       | He diploted a                                | All Status                                |                                       |             |         |            |                 |
| Total: 5 Op          | Corder Detail - IRMEI  | 2054 (TDM) - Normal   | Eleowelected II Inmarched II                 |                                           |                                       |             |         |            |                 |
| ab Data              | Cugei Dergii - [Divic] | 2004 (1014) - Normai  | 1001                                         |                                           |                                       |             |         | Delas      | ,               |
| 13-04-2017 09-37     | Account Info           |                       |                                              | × .                                       |                                       | - 1 A       | xcn     | ian Kejed  | ction kea       |
| 10-04-2017 02:09     |                        | Account No.           |                                              | Dealer Code                               |                                       |             |         |            |                 |
| 29-03-2017 02:31     |                        | Account Name          |                                              |                                           | <ul> <li>Displays the deta</li> </ul> | ails that   | you     |            |                 |
|                      | Order Details          |                       | No. 1993                                     |                                           | have keyed in fer                     | this of     | dar     |            |                 |
|                      | Exc                    | change (Market) BME ( | (Normal)<br>(TDM)                            | Order Type                                | nave keyeu ili ioi                    |             | uer     |            |                 |
|                      | 500                    | Buy/Sell Bl           | (IDM)                                        | Stop Price                                |                                       |             |         |            |                 |
|                      |                        | Price M               |                                              | Channel                                   | GTSWeb                                |             |         |            |                 |
|                      |                        | Status IN MA          | ARKET                                        | Order Date Time                           | 13-04-2017 09:37 AM                   |             |         |            |                 |
|                      | Origir                 | al Quantity (x1) 100  |                                              | Expiry Date Time                          | 21-04-2017 05:00 PM                   |             | _       |            |                 |
|                      | Cancee                 | ed Quantity (x1) 0    |                                              | Exchange Order No.                        | 63234018<br>552208                    |             | _       |            |                 |
|                      | Balan                  | ce Quantity (x1) 100  |                                              | Entered By                                | patrick                               |             |         |            |                 |
|                      | Conditional Limit Info |                       |                                              | Counterparty Info                         |                                       |             |         |            |                 |
|                      |                        | Exchange              |                                              | Counterparty                              |                                       |             |         |            |                 |
|                      | Sto                    | ck Code (Name)        |                                              | Dealer Code                               |                                       |             |         |            |                 |
|                      |                        | Condition & Price     |                                              | Account No.                               | -                                     |             |         |            |                 |
|                      | Order Event            |                       |                                              |                                           | Displays the time                     | e log to    | r eac   | h          |                 |
|                      | Time Of Event          | Event                 | Message                                      |                                           | ordor ovont                           |             |         |            |                 |
|                      | 13-04-2017 09:37 AM    | NEW RECEIVED          | Client instruction received: Buy 100 un      | ts of TDM (2054) at limit of MYR4.990     | order event                           |             |         |            |                 |
|                      | 13-04-2017 09:39 AM    | NEW ORDER             | Market order confirmation received: Bu       | y 100 units of TDM (2054) at limit of MYR |                                       |             |         |            |                 |
|                      |                        |                       |                                              |                                           |                                       |             |         |            |                 |
|                      |                        |                       |                                              |                                           |                                       |             |         |            |                 |
|                      |                        |                       |                                              |                                           |                                       |             |         |            |                 |
| lummary              |                        |                       |                                              |                                           |                                       |             |         |            |                 |
| Account Ex           | <b>c</b>               |                       |                                              |                                           |                                       |             | ice     | Total Sell | Amou            |
|                      |                        |                       |                                              |                                           |                                       |             |         |            |                 |
|                      |                        |                       |                                              |                                           |                                       |             |         |            |                 |
|                      |                        |                       |                                              |                                           |                                       |             | -       |            |                 |
|                      |                        |                       |                                              |                                           |                                       |             |         |            |                 |
|                      |                        |                       |                                              |                                           |                                       |             |         |            |                 |
|                      |                        |                       |                                              |                                           |                                       |             |         |            |                 |
|                      |                        |                       |                                              |                                           |                                       |             |         |            |                 |
|                      |                        |                       |                                              |                                           |                                       |             |         |            |                 |
|                      |                        |                       |                                              |                                           |                                       |             |         |            |                 |
|                      |                        |                       |                                              |                                           |                                       |             |         |            |                 |
|                      |                        |                       |                                              |                                           |                                       |             |         |            |                 |
|                      |                        |                       | into Diam. Delaured Admine Diam. Delaured AF | in la c                                   |                                       |             | 20.4    |            |                 |

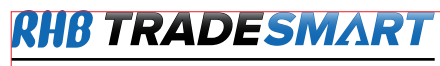

# Amending your order

| File A          | count Reports                                  | Subscript   |                    |                          |                                                |          |                                   |                                                    |            |              | _                |                      |                         |                        |                              |                          | OUR TR                   | ADESMART                     |
|-----------------|------------------------------------------------|-------------|--------------------|--------------------------|------------------------------------------------|----------|-----------------------------------|----------------------------------------------------|------------|--------------|------------------|----------------------|-------------------------|------------------------|------------------------------|--------------------------|--------------------------|------------------------------|
| +Widge<br>Order | •Tab Calculator<br>notes Order Statu<br>Status | Lock Save   | Print<br>ntitlemen | Select                   | <b>'Order</b><br>Price Resear<br>Price Alert C | Stat     | tus' ta<br>rrants<br>tfolio Manag | artPoints<br>Grieck your balan<br>ger BASKET ORDER | ice        | K - A        | 2                | Filte<br>reje<br>out | er by<br>ected<br>stanc | : Coı<br>, out<br>ding | npleteo<br>standir<br>can be | l, unm<br>ıg. On<br>amen | atche<br>ly orde<br>ded. | d, cancellec<br>ers which ai |
| AllE            | change 🔻 Toda                                  | ay 👻 🗸      | All Marke          | t 👻 All Acco             | ount 👻 Al                                      | Туре     | ▼ All Sto                         | ock 👻 All Buy/Se                                   | I 👻 All St | atus 👻 All C | hannel           | - Deta               | iil R                   | educe                  | Cancel 💥                     | ?                        |                          |                              |
| Tot             | al: 7 Ope                                      | en: 7       | Compl              | leted: 0                 | Cancelled                                      | /Rejecte | d: 0                              | Unmatched: 0                                       |            |              |                  |                      |                         |                        |                              | _                        |                          |                              |
| 4               |                                                |             |                    |                          |                                                |          |                                   |                                                    |            |              |                  |                      |                         |                        |                              |                          |                          | •                            |
| Exch            | Date                                           | Account     | Cod                | Name                     | Market                                         | B/S      | Туре                              | Validity                                           | Price      | Status       | Origi            | Canc                 | Matc                    | Balan                  | Expiry Date                  | Order N                  | Exchan                   | Rejection Rea                |
| BME             | 13-04-2017 08:50                               | . 000310030 | 1155               | MAYBANK                  | Normal                                         | в        | Limit                             | Day                                                | MYR9.000   | IN MARKET    | 3,000            | 0                    | 0                       | 3,000                  | 13-04-2017 0.                | . 552195                 | 63234015                 |                              |
| BME             | 13-04-2017 08:49                               | 000484548   | 1155               | MAYBANK                  | Normal                                         | S        | Limit                             | Day                                                | MY/R9.000  | IN MARKET    | 2,000            | ~                    | 0                       | 2,000                  | 13-04-2017 0.                | . 552193                 | 15                       |                              |
| BME             | 13-04-2017 08:39                               |             |                    |                          |                                                |          | 1                                 |                                                    |            |              |                  | ~~~                  |                         |                        |                              |                          | 34014                    |                              |
| BME             | 11-04-2017 05:11                               | . 🔄 Order D | etail - [B         | IME] 5258 (BIMB          | ) - Normal B                                   | UY       |                                   |                                                    |            |              |                  |                      | -                       | <b>D</b> :             |                              |                          | 6.11                     |                              |
| SGX             | 10-04-2017 02:09                               | Account In  | fo                 |                          |                                                |          |                                   |                                                    |            |              |                  |                      |                         | RIG                    | nt click                     | on an                    | y of th                  | ie listed                    |
| BME             | 30-03-2017 03:47                               |             |                    |                          | No                                             |          |                                   |                                                    |            |              | Dealer Cade      |                      |                         | cto                    | al to po                     | rform                    | chand                    | noc to the                   |
| BME             | 29-03-2017 02:31                               |             |                    | Account No               | IVO.                                           |          |                                   |                                                    |            |              | Dealer Code      | e LKF-UU             |                         | SLO                    | ск то ре                     |                          | Clidit                   | jes to the                   |
|                 |                                                | Order Deta  | ils                | Cite Contraction of the  |                                                |          |                                   |                                                    |            |              |                  |                      |                         | trar                   | isactior                     | ı or to                  | view                     | order                        |
|                 |                                                |             |                    | Exchange (Mar            | ket) BME (Nor                                  | rmal)    |                                   |                                                    |            |              | Order Typ        | e Limit              |                         | dat                    |                              |                          |                          |                              |
|                 |                                                |             |                    | Stock Code (Na           | me) 5258 (BI                                   | MB)      |                                   |                                                    |            |              | Validity         | y Day                |                         | aei                    | alis.                        |                          |                          |                              |
|                 |                                                |             |                    | Buy/                     | Sell BUY                                       |          |                                   |                                                    | -          |              | Stop Price       | e                    |                         |                        |                              |                          |                          |                              |
|                 |                                                |             |                    | P                        | rice MYR 4.96                                  | 50       |                                   |                                                    |            | 0.4          | Channe<br>Channe | d GTSWe              | 047.00.00               |                        |                              |                          | _                        |                              |
|                 |                                                |             |                    | uic<br>Original Quantity | (x1) 600                                       | EI       |                                   |                                                    |            | Evoi         | er Date Time     | e 13-04-2            | 017 06:39               | PM                     |                              |                          | _                        |                              |
|                 |                                                |             | Ca                 | ncelled Quantity (       | (x1) 0                                         |          |                                   |                                                    |            | Exchan       | be Order No      | 632340               | 14                      |                        |                              |                          |                          |                              |
|                 |                                                |             | M                  | latched Quantity (       | (x1) 0                                         |          |                                   |                                                    |            |              | Order No         | 552190               |                         |                        |                              |                          |                          |                              |
|                 |                                                |             | B                  | Balance Quantity (       | x1) 600                                        |          |                                   |                                                    |            |              | Entered By       | y suhana             | 37                      |                        |                              |                          |                          |                              |
|                 |                                                | Conditiona  | I Limit I          | nfo                      |                                                |          |                                   |                                                    | Counter    | party Info   |                  |                      |                         |                        |                              |                          |                          |                              |
|                 |                                                |             |                    | Excha                    | nge                                            |          |                                   |                                                    |            | (            | Counterparty     | У                    |                         |                        |                              |                          |                          |                              |
|                 |                                                |             |                    | Stock Code (Na           | me)                                            |          |                                   |                                                    |            |              | Dealer Code      | e                    |                         |                        |                              |                          |                          |                              |
|                 |                                                |             |                    | Condition & P            | rice                                           |          |                                   |                                                    |            |              | Account No       | ).                   |                         |                        |                              |                          |                          |                              |

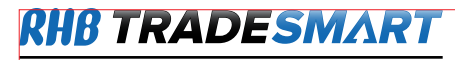

| File Account Reports Subscriptions Help                                                                                                    |                           | Control . Convenience . Revendes           |
|----------------------------------------------------------------------------------------------------|---------------------------|--------------------------------------------|
| Image: Image: |                           | 도 전 전 Price Alert Matched Rejected Message |
| Quotes P ×                                                                                                    | Intraday Tick Chart [BME] | ) AAX-CY (5238CY)                          |
| BME Normal CO A STONY 1 2 3 4 5                                                                                                    | BME Normal                | VWAP: - No. Of Trades: AVG T               |
| Exch M Code N Sts Name Curr Ref                                                                                                    | Ref: 0.150 Open: - High   | - Low: - Last: - Chg: 0.000 %Chg: 0.00     |
| BME N 7054 A AASIA* MYR 5.000 To view your Watchlist, click                                                                                                    |                           | ,                                          |
| BME N 5238C1 A AAX MYR 0.410<br>BME N 5238C1 A AAX-C1 MYR 0.150 here and select 'Watchlist' - 0.000 0.00 R                                                                                                    |                           |                                            |
| 38C2 A AAX-C2 MYR 0.045                                                                                                    |                           |                                            |
| Adding stocks to watchlist                                                                                                    |                           |                                            |
| On Quotes page, select 38C5 A AAX-C5 MYR 0.150 0.000 0.00 R                                                                                                    |                           |                                            |
| the stock and right-click                                                                                                    |                           |                                            |
| to bring up the monu                                                                                                    |                           |                                            |
| Clipte and Matching up the Helicitet 1966 * A ABLEGRP* MYR 5.000 Add to Watchlist > subana - R                                                                                                    |                           |                                            |
| CIICK ON AGG to Watchiist s ABRIC MYR 5.000 - Remove the Watchiist test R                                                                                                    |                           |                                            |
| and select the Watchlist                                                                                                    |                           |                                            |
| 31 Removing stocks from watchlist Watchlist Watchlist 5 - R                                                                                                    |                           |                                            |
| BME N 7191 Highlight the stock from your ker Watchlist 6 - R                                                                                                    |                           |                                            |
| BME N 5166 Wetabliat visubt alials to bying up KMovement Watchlist 7 - R                                                                                                    |                           |                                            |
| Valcinist, right-click to bring up                                                                                                    |                           |                                            |
| BME N 0181 the menu. Select 'Remove from amental Database Watchlist 10 - R                                                                                                    |                           |                                            |
| Your Watchlist can comprise CCY (5238CY) Watchlist'                                                                                                    | 8 9 10 1                  | 1 12 1 2 3 4 5                             |
| stocks from different markets                                                                                                    | Intraday Tick Chart 1     | Link to                                    |
| identified by the Evchenge                                                                                                    | ÷ ×                       | Tracker [BME] AAX-CY (5238CY) 🛛 🗘 🗙        |
| Identified by the Exchange Normal View BME 5238CY (AAX-CY) View Select Account No VIEW BUY SELL - Enter Tradin                                                                                                    | g PIN - 📄 Keep PIN        | BME Normal -                               |
| COLUMN :: - Last Vol: - Code Name Curr BiQty Buy Sell SiQty Last L.Vol Chg                                                                                                    | %Chg Volum LotSize        | T.Vol: Avg Price:                          |
| 0 Hit - Lot - %Chg: 0.00                                                                                                    | 0.00 - 100                | T.Qty (Buyer): T.Qty (Seller):             |
| BQty Buy Sell SQty Order Type Validity Qty (x 1) Price (MYR) 5238CY - AAX-CY (Active)                                                                                                    |                           | Time Price Qty Type                        |
|                                                                                                    |                           |                                            |
| Stop Price (This order will be placed upon meeting the following criteria:)                                                                                                    | Submit                    |                                            |
| BME - Select stockcode/name - v If Price is Greater than v                                                                                                    |                           |                                            |
|                                                                                                    |                           | Trades Price Summary St 4 > 1              |
| Queue 1 Link to Order Pad 1 Link to                                                                                                    |                           | Tracker 1 Link to                          |
| BME [R] SGX [R] HKG [R] NYS [R] NMS [R] ASE D[15] ( Real-Time D[10]-Delayed 10mins D[15]=Delayed 15mins                                                                                                    |                           | suhana 🕒 13-Apr-2017 09:03:28 AM 🔇         |

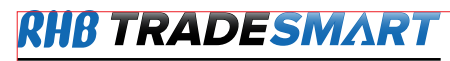

# SETTING UP YOUR WATCHLIST

| File Account Reports Subscriptions Help                                                                                                    | Control, Convenience, Rewords                                                                                                    |
|----------------------------------------------------------------------------------------------------|----------------------------------------------------------------------------------------------------|
| III       III       III       IIII       IIIIIIIIIIIIIIIIIIIIIIIIIIIIIIIIIIII                                                                                                    | 토                                                                                                    |
| Courses     Constrained     Maxade Extension     Maxade Maxade Extension       Courses     Courses     Courses     Courses       Courses     Courses     Courses     Courses     Courses       Courses     Courses     Courses     Courses     Courses     Courses       Courses     Course     Courses | I AAX-CY (5238CY)       I         VWAP: - No. Of Trades:       AVG T         and select       *g: 0.00         ' to manage your       *g: 0.00         ' to manage your       *g: 0.00         I 12 1 2 3 4 5       Image your         Tracker [BME] AAX-CY (5238CY)       Image your         T.Vol:       Avg Price:         T.Vol:       Avg Price:         T.Vol:       Avg Price:         T.Vol:       Avg Price:         T.Vol:       Avg Price:         T.Vol:       Avg Price: |
| Cone Cone Cone Cone Cone Cone Cone Cone                                                                                                    | Trades Price Summary St. 4 > 00                                                                                                    |
| BME [R] SGX [R] HKG [R] NYS [R] NMS [R] ASE D[15]  R-Real-Time D[10]-Delayed 10mins D[15]-Delayed 15mins                                                                                                    | suhana 🕑 13-Apr-2017 09:06:34 AM 🔇                                                                                                    |

**RHB TRADESMART** 

Control. Convenience. Rewards

1

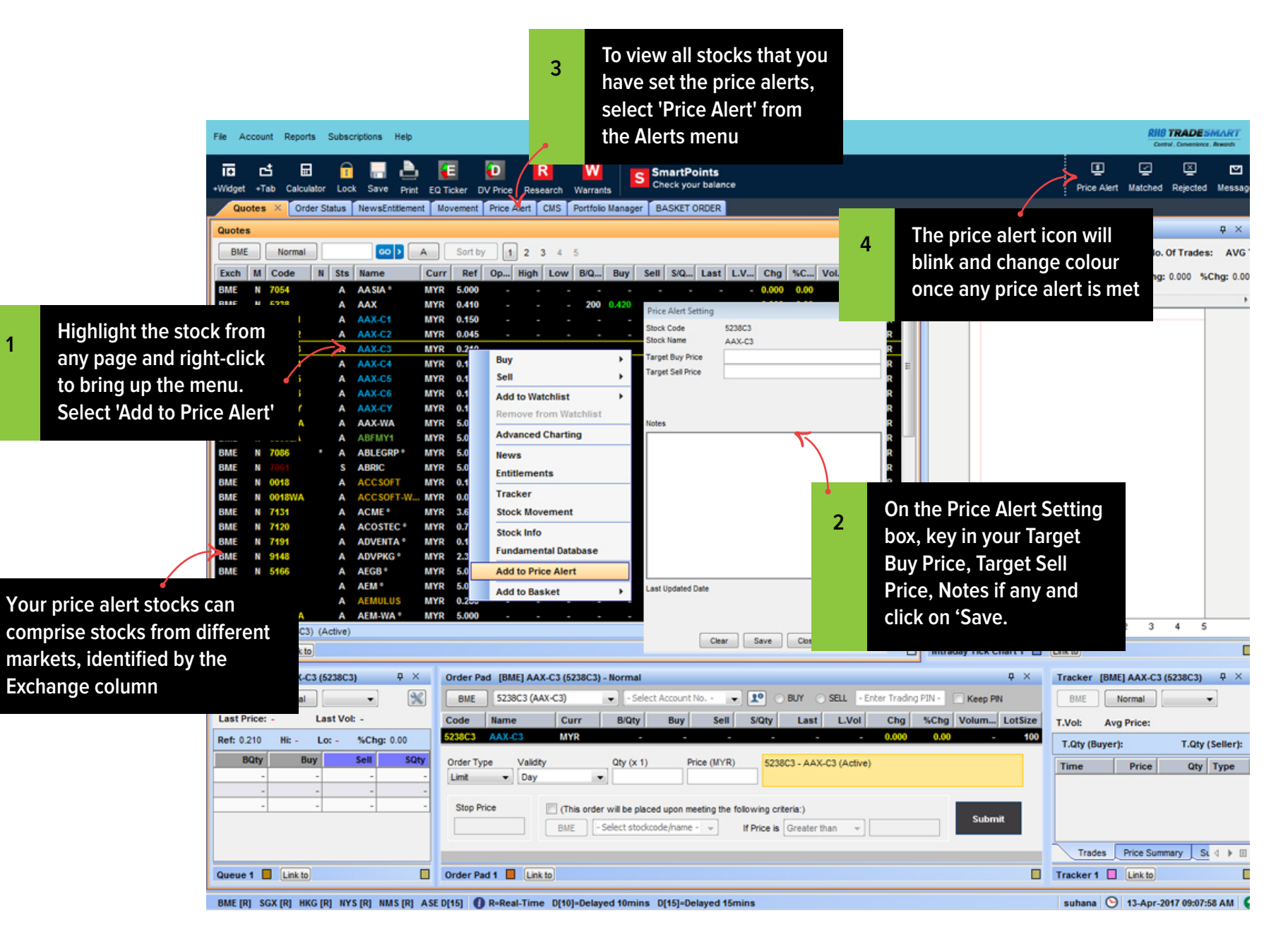

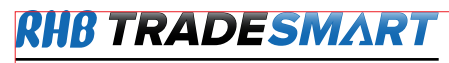

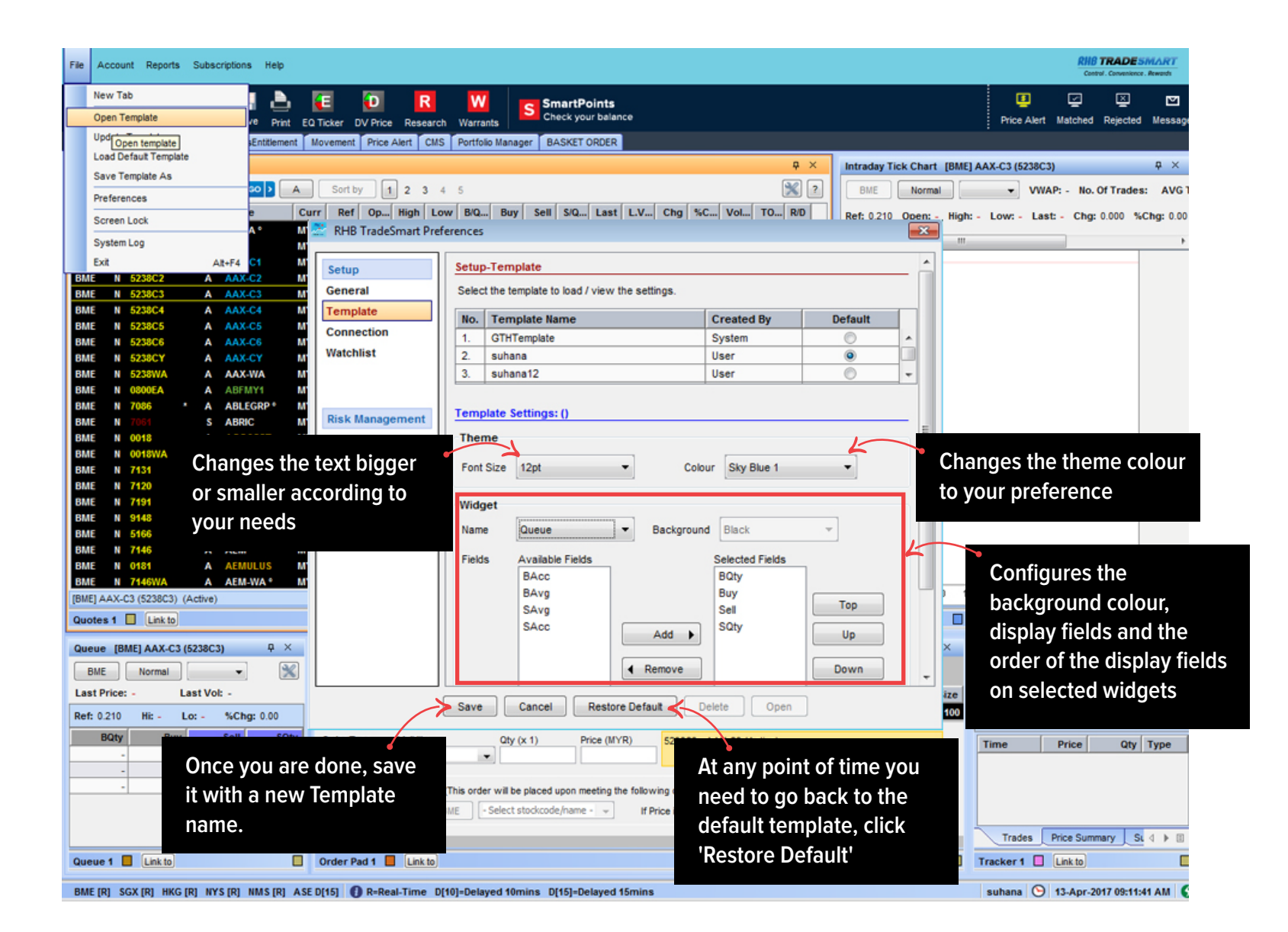

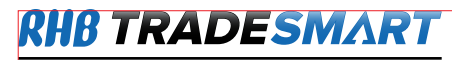

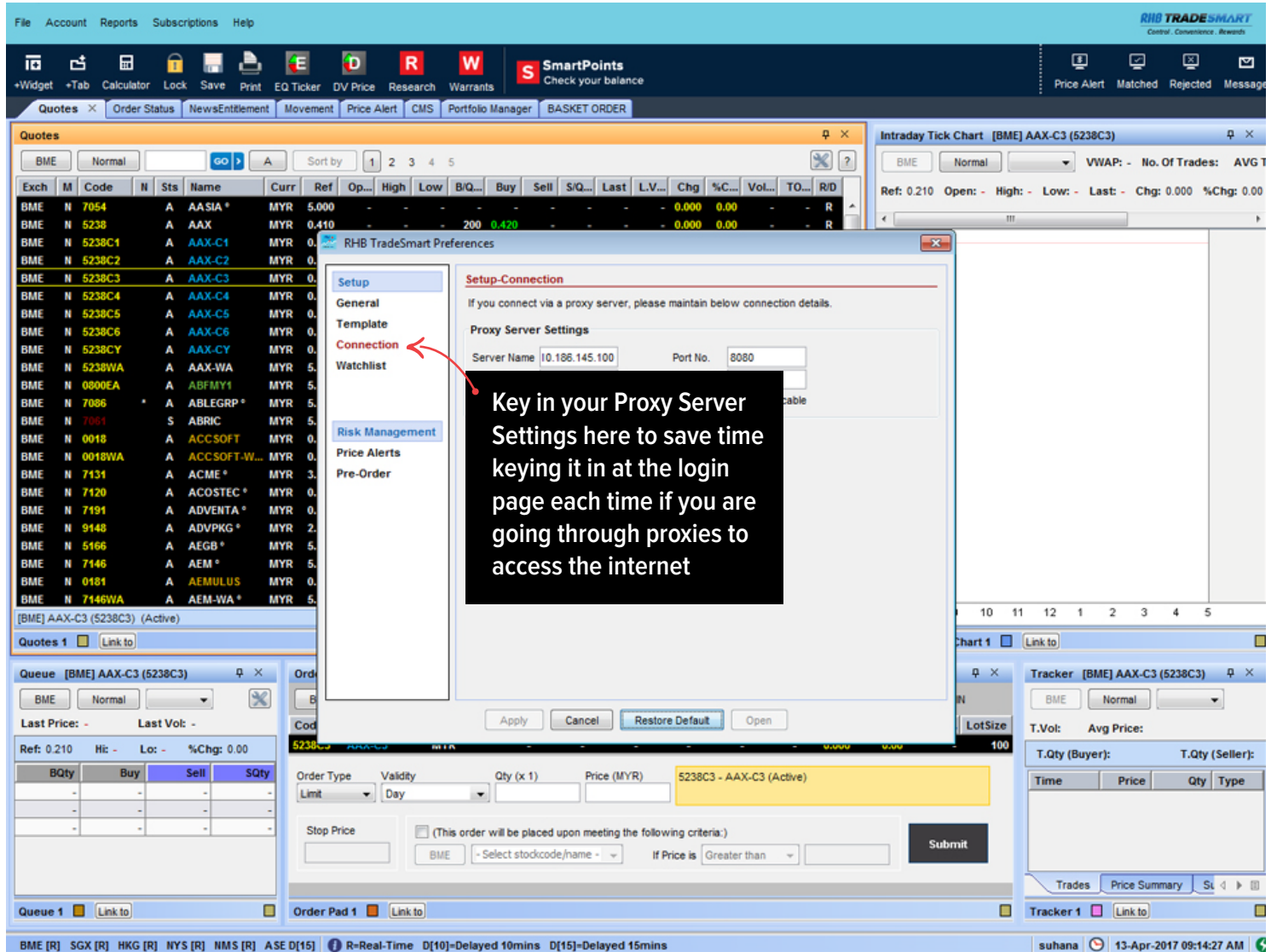

BME [R] SGX [R] HKG [R] NYS [R] NMS [R] ASE D[15] 1 R=Real-Time D[10]=Delayed 10mins D[15]=Delayed 15mins

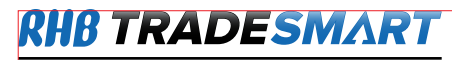

| File Account Reports Subscriptions Help                                                                                                    | Control . Convenience . Rewards                                                                                                    |
|----------------------------------------------------------------------------------------------------|----------------------------------------------------------------------------------------------------|
| File       Account       Reports       Subscriptions       Hep         III       III       IIII       IIIIIIIIIIIIIIIIIIIIIIIIIIIIIIIIIIII                                                                                                    | Control Conversion Market<br>Control Conversion Market<br>Price Alert Matched Rejected Messag<br>X-C3 (5238C3)<br>VWAP: - No. Of Trades: AVG<br>Low: - Last: - Chg: 0.000 %Chg: 0.01                                                                                                    |
| BME       N       5238C4       A       AAX-C4       MYR       General         BME       N       5238C5       A       AAX-C5       MYR       General         BME       N       5238C4       A       AAX-C6       MYR       General         BME       N       5238C4       A       AAX-C6       MYR       General         BME       N       5238C4       A       AAX-C6       MYR       General         BME       N       5238C4       A       AAX-C6       MYR       General         BME       N       6000EA       A       ABENY1       MYR       MYR       General         BME       N       00058       A       ABRIC       MYR       General       Template         GMAE       N       0018       A       ACCSOFT       MYR       General       Yetobitist       S       Watchlist       General       S       Watchlist       General       S       Watchlist       General       S       Watchlist       General       S       Watchlist       General       S       Watchlist       General       S       Watchlist       General       S       Watchlist       S       Edit your Watchlist | list names                                                                                                    |
| Quotes 1 Link to     Queue [BME] AAX-C3 (5238C3)     P ×     BME     Normai     V     Cod     Apply     Cancel     Ref: 0.210     H:     Loss Yrice:     Last Vrice:     Mit     Cod     Apply   Cancel     Ref: 0.210     H:   Los:   Y*Chg: 0.00     Cod   Statut     Cod   Apply   Cancel   Restore Default   Open   Lossize   N   Cod   Statut   Cod   Statut   Cod   Apply   Cancel   Restore Default   Open   Lossize   N   Cod   Statut   Cod   Statut   Cod   Cod   Stop Price   Chis order will be placed upon meeting the following criteria:)   BME   Submit    Cancel Link to      Coder Pad 1  Link to                                                                                                    | kte     [       racker [BME] AAX-C3 (5238C3)     P       BME     Normal       Vol:     Avg Price:       T.Qty (Buyer):     T.Qty (Seller):       ime     Price       Qty     Type       Trades     Price Summary       St     Image: Comparing the second second sec |

BME [R] SGX [R] HKG [R] NYS [R] NMS [R] ASE D[15] 
BME [R] SGX [R] HKG [R] NYS [R] NMS [R] ASE D[15]
BME [R] SGX [R] HKG [R] NYS [R] NMS [R] ASE D[15]

suhana 🕥 13-Apr-2017 09:15:30 AM (

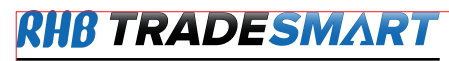

|                                                                                                    | 😤 RHB TradeSmart Pre                                                                                                    | ferences 🔀                                                                                                    |
|----------------------------------------------------------------------------------------------------|----------------------------------------------------------------------------------------------------|----------------------------------------------------------------------------------------------------|
| Manage the frequency of<br>the alerts sent to your<br>email and change your<br>email address here<br>Manage alerts pertaining<br>to orders made on the<br>desktop app | RHB TradeSmart Presson          Setup         General         Template         Connection         Watchlist         Risk Management         Price Alerts         Pre-Order | Ferences         Risk Management-Pre-Order         Display warning message if my order has met any one of the following criteria:-         When order price is exceeded         100.0       (value between 0.005 - 100.000)         When order quantity is exceeded       Share (value between 1 - 500,000)         When estimated order cost is exceeded       When estimated order cost is exceeded         When an identical order is found in the same trading session       When order is matched, pop up an alert page if fm logged in         Additional       Pop up order confirmation page       Tick the checkbox to enable Order Confirmation page |
|                                                                                                    |                                                                                                    |                                                                                                    |
|                                                                                                    |                                                                                                    | Apply Cancel Restore Default Open                                                                                                    |